# 2.1.6: 驱动异常如何处理?

:::tip 提示

PowerWriter 的驱动已经包含在PowerWriter 的软件安装目录下,推介使用PowerWriter 客户端软件进行处理。

:::

### 1: 驱动下载地址以及安装教程

### 1.1: 首选驱动(推介)

点击链接下载: PowerWriter 最新驱动下载 (适用PWLINK2(含lite), PW200(PW300)) Arm芯片版本

#### 1.1.1 安装流程

:::caution 重要提示!!!

安装此驱动前,**请将设备插入(连接)到Windows 主机的 USB 接口**,如未插入设备,将会等待设备插入 5分钟后退出。

:::

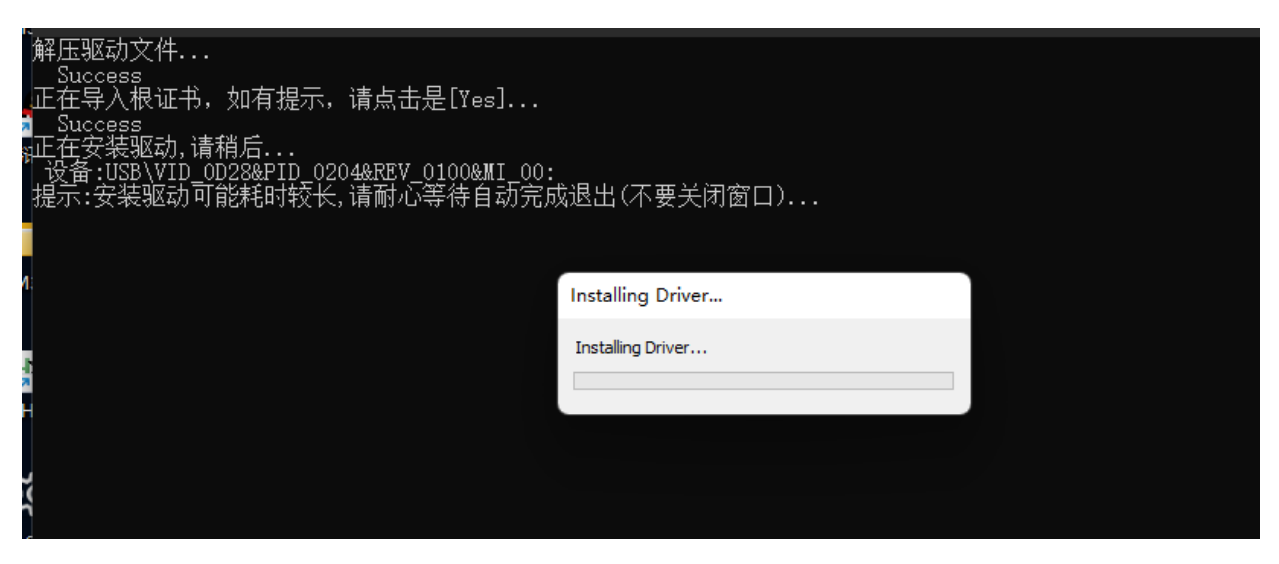

双击运行安装驱动,等待程序退出即可安装驱动。

### 1.2: SHA1&SHA2 双签名驱动

:::tip

如设备管理中PowerWriter 设备属性提示未签名,导致无法连接,请尝试更新系统补丁,或者使用如下的备用驱动,错误截图如下所示

#### https://www.icworkshop.com/

| 位置: | 位置 0 | (Port_#0002. | Нив_#0001) |
|-----|------|--------------|------------|
|-----|------|--------------|------------|

| - | 设备状态                                                                                    |   |
|---|-----------------------------------------------------------------------------------------|---|
|   | Windows 无法验证此设备所需的驱动程序的数字签名。最近<br>的硬件或软件更改安装的文件可能未正确签名或已损坏,或<br>者可能是来自未知来源的恶意软件。(代码 52) | * |

:::

方法1: 双签名驱动: 旧版本Windows 7 双签名驱动(当设备管理器属性栏提示没有数字签名时使用)

方法2:系统补丁: <u>SHA-2 code signing support update for Windows Server 2008 R2, Windows</u> <u>7, and Windows Server 2008: September 23, 2019 - Microsoft Support</u>

### 1.3:标准USB 驱动(备用)

<u>开源驱动 libwdi (zadig)</u>

#### 1.3.1: 安装流程

#### 1.3.1.1:列出所有设备

如图所示,选项中勾选 List All Device,将看到所有PowerWriter 的设备节点。

| 🗾 Zadig    |                                                                          |   | _                 |                       | ×      |
|------------|--------------------------------------------------------------------------|---|-------------------|-----------------------|--------|
| Device (   | Options Help                                                             |   |                   |                       |        |
|            | ✓ List All Devices                                                       |   |                   |                       |        |
| Power      | <ul> <li>Ignore Hubs or Composite Parents</li> </ul>                     |   |                   | ~ 0                   | Edit   |
|            | ✓ Create a Catalog File                                                  |   |                   |                       |        |
| Driver     | <ul> <li>Sign Catalog &amp; Install Autogenerated Certificate</li> </ul> |   | WinUSE            | nformat<br>8 (libusb) | tion   |
| USB ID     | Advanced Mode                                                            |   | libusb-v          | vin32                 |        |
| WCID       | Log Verbosity                                                            | > | libusbK<br>WinUSE | (Microso              | ft)    |
|            |                                                                          |   |                   |                       |        |
| river Inst | allation: SUCCESS                                                        |   |                   | Zadig 2               | .7.765 |

| 🗾 Zadig                                                              |                | - 🗆 X                         |
|----------------------------------------------------------------------|----------------|-------------------------------|
| <u>D</u> evice <u>O</u> ptions <u>H</u> elp                          |                |                               |
|                                                                      |                |                               |
| Power Writer Serial Port (Interface 0)                               |                | ✓ Dedit                       |
| USB Keyboard (Interface 0)<br>Token JC<br>USB Keyboard (Interface 1) |                | ation                         |
| Power Writer Serial Port (Interface 0)                               |                |                               |
| CMSIS-DAP (Interface 2)                                              |                |                               |
| WCID <sup>2</sup> ×                                                  | Upgrade Driver | libusbK<br>WinUSB (Microsoft) |
|                                                                      |                |                               |
| Driver Installation: SUCCESS                                         |                | Zadig 2.7.765                 |

#### 1.3.1.2:选择USB Serial (CDC)

| 🖾 Zadig                                     | - 🗆 X                               |
|---------------------------------------------|-------------------------------------|
| <u>D</u> evice <u>O</u> ptions <u>H</u> elp |                                     |
| Power Writer Serial Port (Interface 0)      | ✓ □ Edit                            |
| Driver usbser (v1.0.0.0) USB Serial (CDC)   | More Information<br>WinUSB (libusb) |
| WCID <sup>2</sup> X                         | er VinUSB (Microsoft)               |
| Driver Installation: SUCCESS                | 7.1-0776                            |
| Driver installation: SUCCESS                | Zadig 2.7.765                       |

#### 1.3.1.3: 安装驱动

点击安装或者升级驱动按钮,等待安装完成,如下图所示:

| Zadig                                          | – 🗆 X                                       |
|------------------------------------------------|---------------------------------------------|
| <u>D</u> evice <u>O</u> ptions <u>H</u> elp    |                                             |
| Power Writer Serial Port (Ir Installing Driver | ✓ □ Edit                                    |
| Installing Driver<br>Driver usbser (v1.0.0.0)  | More Information                            |
| USB ID 0D28 0204 00                            | WinUSB (libusb)<br>libusb-win32             |
| WCID <sup>?</sup> X Upgrade Driver             | <u>libusbK</u><br><u>WinUSB (Microsoft)</u> |
| Installing driver. Please wait                 | Zadig 2.7.765                               |

## 2: 旧固件版本驱动 (备用) {#old\_firmware\_driver}

Copyright ©2017-2020 All Rights Reserved. 创芯工坊科技(深圳)有限公司

固件版本**1.00.80 及以下版本USB 驱动**,如使用最新版本驱动安装会出现安装后无法使用,请先安装旧 固件驱动,连接设备后,升级固件,切换到新固件,下载地址:

旧版本固件驱动下载点我

### 3: 常见排除方法

### 3.1 端口号驱动均正常,但无法连接

如果是新安装驱动时遇到,可尝试重启系统,驱动安装后可能需要重启。其次是设备管理器设备驱动正 常,但是依然无法连接,也可以尝试重启系统。

### 3.2 重启系统后依然无法连接

如重启系统之后,依然无法连接到设备,请先尝试清理没有使用的端口号和驱动,如下图所示:

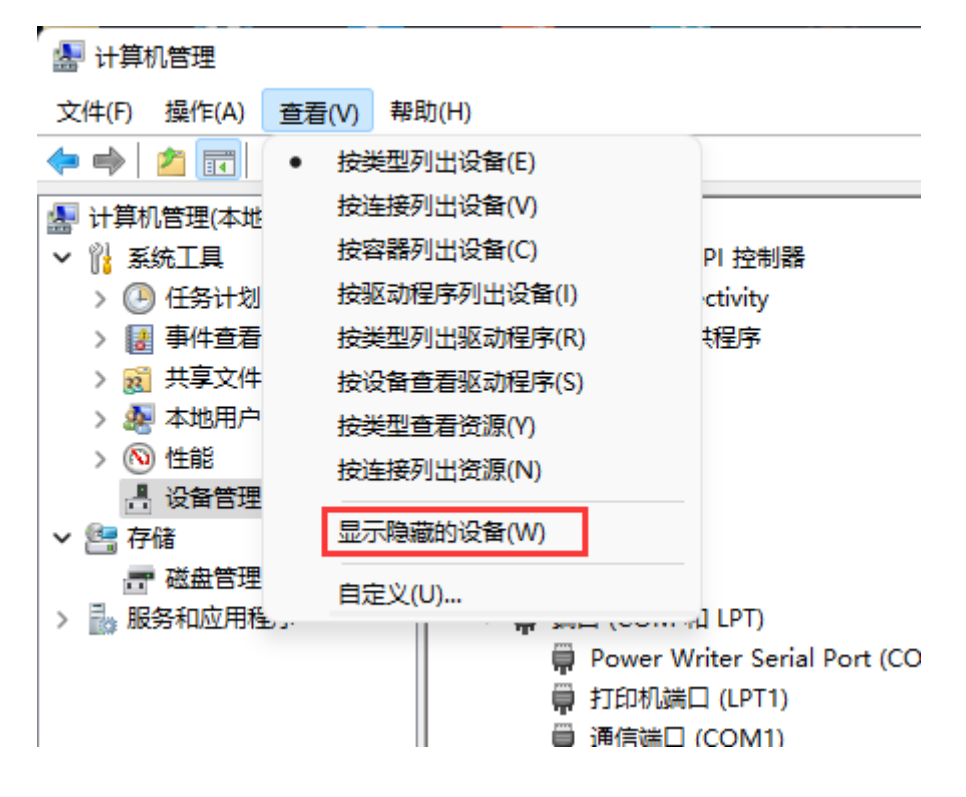

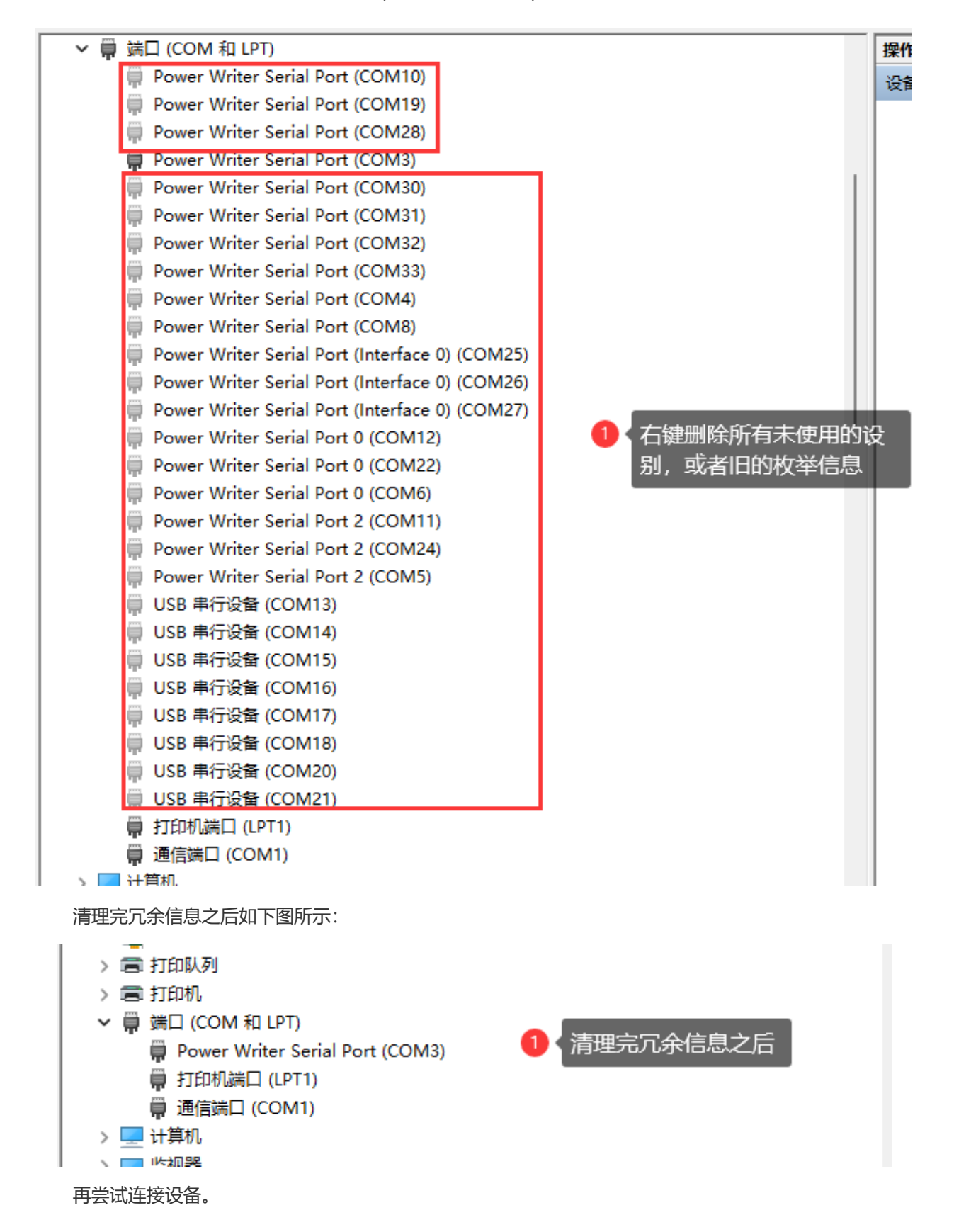

### 3.3 尝试更改端口号

:::tip

更改端口号,系统将会重新初始化驱动程序,也能解决一部分驱动异常问题。

:::

| CSHSOFT-DEV                               |                                    | 操作       |             | 1           |               |     |          | 267-1-TT-±0146 |                       |
|-------------------------------------------|------------------------------------|----------|-------------|-------------|---------------|-----|----------|----------------|-----------------------|
| > I DVD/CD-ROM 驱动器                        | Power Writer Serial Port (COM3) 犀性 |          | × ^         |             |               |     | 1:       | 1년37기 ▷\$12,4년 | 业认及安农教档               |
| > ····································    |                                    |          | COM3 的高级设备  |             |               |     |          | 4. *****75     | -1/ <del>10</del> / 1 |
| > Jungo Connectivity                      | 常规 端口设置 驱动程序 详细信息 事件               | ŧ        | CONTRACTOR  |             |               |     |          | -              | _                     |
| > web tracker                             |                                    |          |             |             |               |     |          | 5              | く点击确定                 |
|                                           | ☑ 切换到端口设直                          |          | ☑ 使用 FIFO   | 缓冲区(需要 1655 | 0 兼容 UART)(U) |     |          |                |                       |
| / 1 ( ( ) ( ) ( ) ( ) ( ) ( ) ( ) ( ) ( ) | 位/秒(B):                            | 9600     |             |             |               |     |          |                | 确定                    |
|                                           |                                    |          | 选择较低设       | 置以纠正连接问题    | ī.            |     |          |                |                       |
|                                           | 数据位(D):                            | 8        |             |             |               |     |          |                | 取消                    |
|                                           |                                    |          | 选择较高设       | 置以提高性能。     |               |     |          |                |                       |
| > = 存储发发影测本                               | 泰佩枯哈(D)·                           | 无        |             |             |               |     |          |                | 默认值(D)                |
|                                           | HO HATCHER (F )                    |          | 接收缓冲区(R):   | 低(1)        |               |     | 高(14)    | (14)           |                       |
| > 🚍 打印队列                                  | an indexes.                        |          |             |             |               |     |          |                |                       |
| > 言 打印机                                   | 1 <del>9</del> Ⅲ1⊻(S):             |          |             | (17 ( A )   |               |     | <b>—</b> |                |                       |
| > ∰ 端□ (COM 和 LPT)                        |                                    | <b>T</b> | 传输缓冲区(1):   | 1比(1)       |               |     | ▼ 高(16)  | (16)           |                       |
| Power Writer Serial Port (COM3)           | 右键属性                               | 元        | -           |             |               |     |          |                |                       |
| ∰ 打印机端□ (LPT1)                            |                                    |          |             |             |               |     |          |                |                       |
|                                           |                                    |          |             |             |               |     |          |                |                       |
| > 🛄 计算机                                   | 高約                                 | 段(A) 迁   | COM 端디号(P): | COM3        |               | 満口号 |          |                |                       |
| > 🛄 监视器                                   | <b>A</b>                           | ) 宣尔沿军   |             | -           |               |     |          |                |                       |
| > 🔤 键盘                                    |                                    | 人间致设直    |             |             |               |     |          |                |                       |
| > 🚺 其他设备                                  |                                    |          |             |             |               |     |          |                |                       |
| ✔ 🛼 人机接口设备                                |                                    |          |             |             |               |     |          |                |                       |
| 🙉 HID-compliant game controller           |                                    |          |             |             |               |     |          |                |                       |
| न Microsoft Input Configuration Device    |                                    |          |             |             |               |     |          |                |                       |
| 🙀 Oray VHID                               |                                    |          |             |             |               |     |          |                |                       |
| 🛼 USB 輸入设备                                |                                    | 6 🗧      | 成后退出        |             |               |     |          |                |                       |
| 🔤 USB 輸入设备                                |                                    | 福定       | ED:H        |             |               |     |          |                |                       |
| 🔤 USB 输入设备                                |                                    | WOAL     | -wrd        |             |               |     |          |                |                       |
|                                           |                                    |          |             |             |               |     |          |                |                       |
| ₩ USB 輸入设备                                |                                    |          |             |             |               |     |          |                |                       |
|                                           |                                    |          |             |             |               |     |          |                |                       |
| ABLIUSE 職入 没験                             |                                    |          |             |             |               |     |          |                |                       |

:::tip 提示

<u>下载本页PDF文件</u>

:::